Quest3D メモ クリックモーションを設定する -Maya 8 の場合-Ryoichiro Debuchi

Quest3D の中の物体をクリックするとアニメーションが起こるようにします。 #実際のサンプルデータをご参考ください。

## Maya でアニメーションを設定する

Maya でキーフレームアニメーションを作成します。アニメーション終了フレームの後に静止したままのフレ ームをいくつか追加すると、Quest3D でのアニメーションがうまくいくようです。

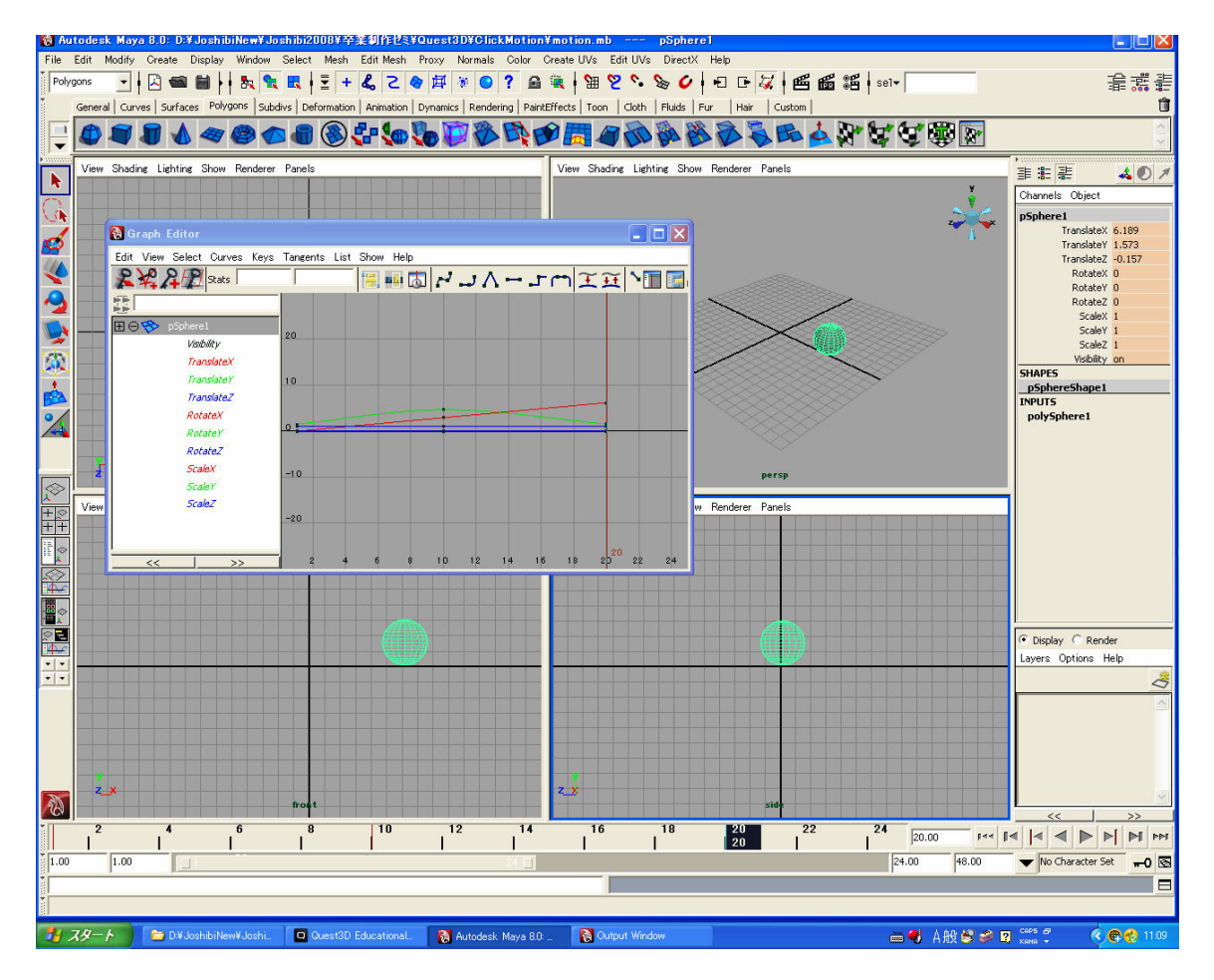

### Quest3D に X-File をインポートする

いつものように X-File にエクスポートして、Quest3D にインポートします。 X Load option for file: で、■Hierarchy import にチェックを入れるのを忘れないでください。

# チャンネルグラフを作成する

この仕組みのためには、DetectMouseCollision チャンネルを使うところがミソです。これはマウスのモデル への重なりを検出するセンサーです。

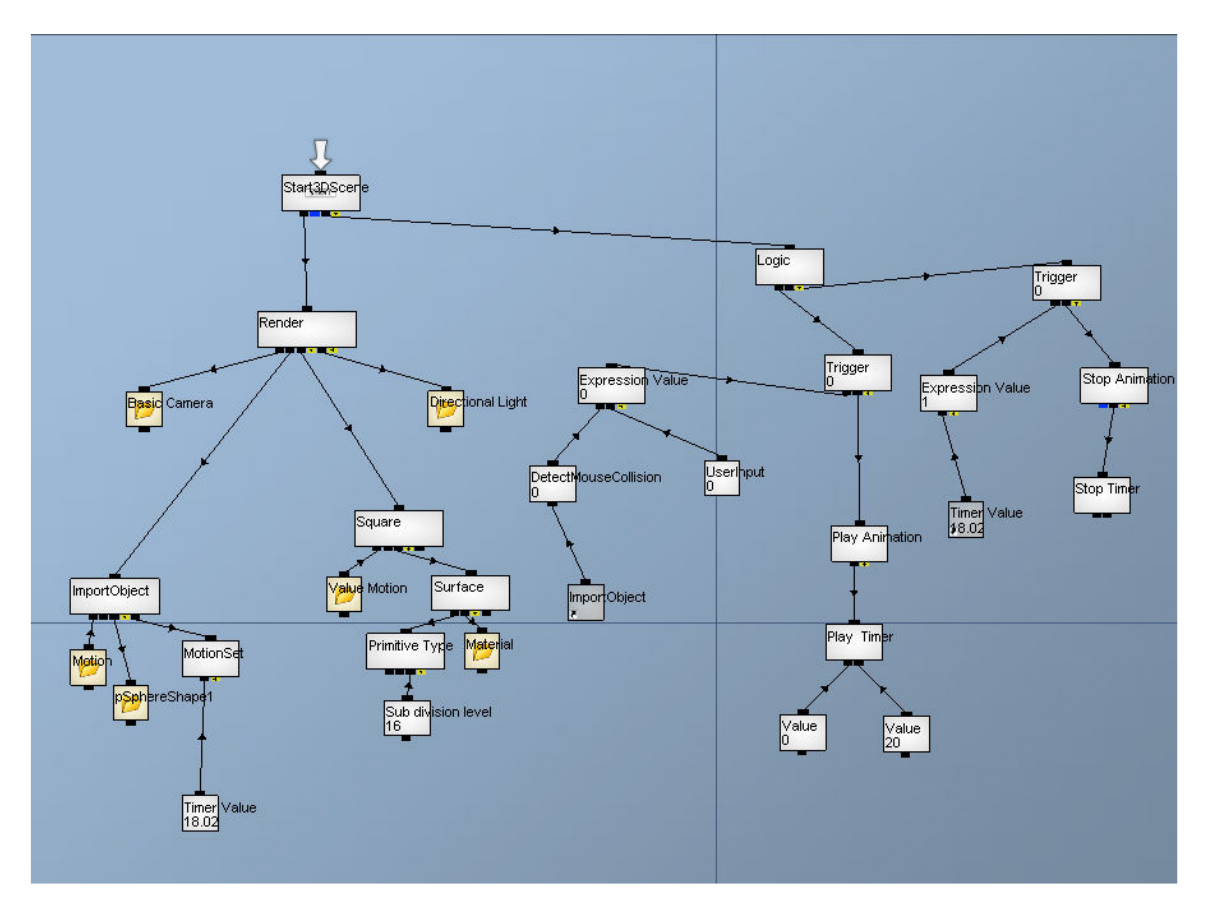

- 1) ChannelCaller チャンネルで「Logic」と名前を付けたチャンネルより下の仕組みを説明します。
- 2) 左の Expression Value チャンネルは、マウスオーバーとマウスクリックが同時に行われたときに「1」を 設定するための数式設定チャンネルです。ダブルクリックすると、

### Expression A&B

となっています。A は始めの入力ピン、B は2番目の入力ピンです。 始めの入力ピンは DetectMouseCollision チャンネル、2番目は User Input チャンネルです。

- 3) インポートした 3D Object チャンネル (ImportObject という名前にしてあります) のショートカットを作成して、DetectMouseCollision チャンネルにつなげてあります。
- 4) User Input は、Input selection を Left Mouse Down に設定してあります。
- 5) DetectMouseCollision チャンネルは Trigger チャンネルに接続され、ここに「1」が入力されると、Timer Command チャンネル(Play Timer という名前にしてあります)が働き、0 から 20 フレームのアニメーショ

ンが再生されます。Timer Command チャンネルでは、command;として ▲ Rewind & Play が設定してあります。

- 6) 右の Expression Value チャンネルはアニメーションを止める仕組みです。中を見ると、A > 18 で「1」を 出力するようになっています。アニメーションは 20 フレームですが、このサンプルでは少し前で止める ようにしています。
- 7) Trigger チャンネルを経て、Timer Command チャンネル(Stop Timer という名前にしてあります)で command: Stop が実行されます。

#### チャレンジ!:

このサンプルでは、アニメーションの最後の位置で止まっていて、クリックすると始めに戻ってアニメーション が始まります。始めの位置で止まっていて、クリックすると最後に行くようにするにはどうすればよいか考え てみてください。

### 作品の Publish

Quest3D で作成したバーチャルワールドは完成品としてデスクトップツールとして書き出すことができます。 フル画面で表示させることもできます。

- 1) 左下の Project Tree で使っていない project がある場合は消してください。Quest3D では、ひとつのプロジェクトはひとつの.cgr(Quest3D Channel Group)ファイルに対応します。
- 2) Publish する前に必ず、Save All してください。複数プロジェクトを含む場合は、その数だけファイル保存 を聞いてきます。
- 3) File->Publish...を行います。

| Quest3D publish wizard         |                    |                                                                                                    | X |
|--------------------------------|--------------------|----------------------------------------------------------------------------------------------------|---|
|                                | General properties |                                                                                                    |   |
|                                | Target             |                                                                                                    |   |
|                                | Title              | bound                                                                                                    |   |
|                                | Publish type       | <ul> <li>Executable</li> <li>Web page</li> <li>Quest3D Viewei</li> <li>Installer</li> <li>Screen Saver</li> </ul> |   |
| QUEST 30.<br>Publishing wizard | Target filename    | (* Æ § î [ */Quest3D/Click Motion/boundexe                                                                        |   |

指示に従って続けます。

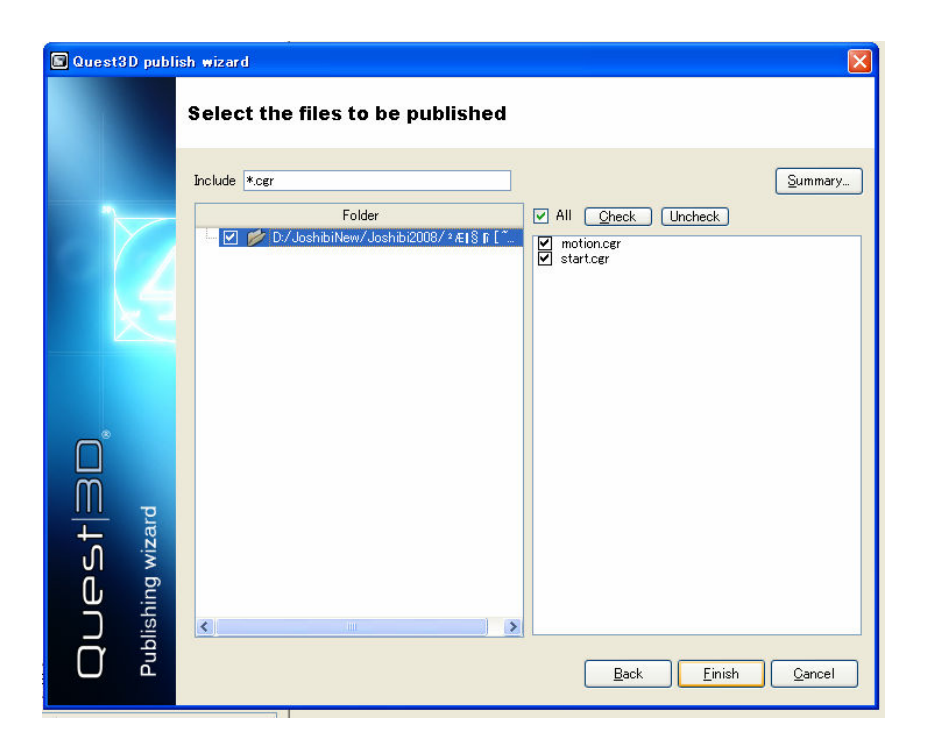

4) 書き出されると、指定したディレクトリに(名前).exe というファイルができています。

それをダブルクリックするとアプリケーションが立ち上がります。このとき、Full Screen を指定するとフルスクリーンで表示もできます。

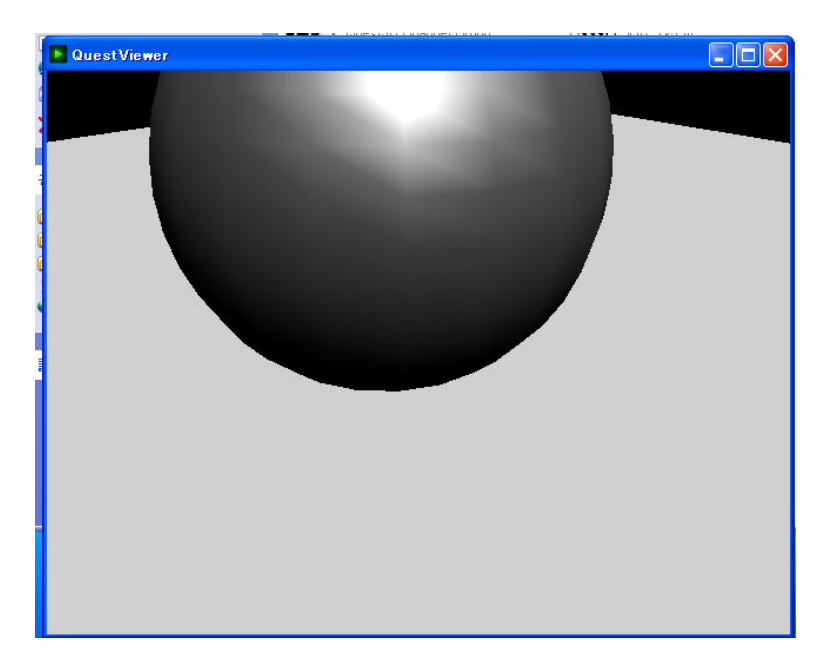